# INTRODUZIONE A TRUCKLIVE.

Mercedes-Benz Trucks you can trust

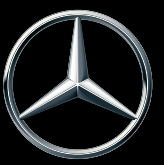

# **ATTIVAZIONE DI TRUCKLIVE**

#### **TRUCKLIVE: IN RETE FIN DAL PRIMO ISTANTE**

Accedete in modo semplice e gratuito ai numerosi servizi digitali forniti da Mercedes-Benz Trucks e connettetevi con il vostro veicolo e il vostro partner Mercedes-Benz Trucks. All'interno del portale My TruckPoint potrete stipulare in pochi minuti il contratto digitale TruckLive e beneficiare direttamente della nostra efficiente gestione della manutenzione, nonché del servizio Live Traffic.

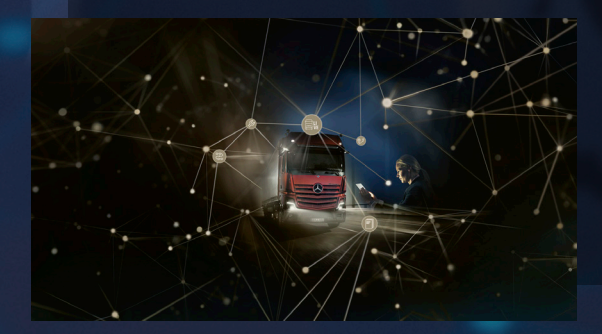

Selezionando l'attivazione automatica, tutti i servizi TruckLive esistenti e futuri verranno attivatiautomaticamente anche dopola consegna del veicolo.

Vi attendiamo per potervi offrire i nostri servizi!

### STIPULA DEL CONTRATTO DIGITALE

Sulla pagina iniziale di My TruckPoint comparirà una finestra pop-up per avviare la firma del contratto. Per passare alla fase successiva, fate clic su «Weiter». In alternativa, potrete avviare la firma del contratto selezionando la voce «Meine Dokumente» e «Vertragsübersicht».

|                                                                                                    | ~ |
|----------------------------------------------------------------------------------------------------|---|
| "TruckLive" for your vehicles                                                                                                    |   |
| TruckLive - your digital service for Mercedes-Itenz Trucks is your entry into the digital service world of<br>Mercedes-Itenz and offers you the most important connectivity must-haves such as maintenance<br>management and real-time traffic data. |   |
| TL     TruckLive       60.00 in a systemati information revended)     34 machita term per vehicle                                                                                                    |   |
| > Information about the services included                                                                                                    |   |
| Don't show again.                                                                                                    |   |
| No Thanks Start new                                                                                                    |   |

| Daimler Truck Framework Contract for Digital Services                                                                                                    |                                   |
|----------------------------------------------------------------------------------------------------|-----------------------------------|
| In Myhodriot (a) an echain whow digits among to you while. The basis to this is the cardianse of the basiser frack Family of Agreement for digits among objected gits among objected and a second second s                                                                                                    |                                   |
| In which language to you want to download your contrast documents?                                                                                                    |                                   |
| Ortesturgup<br>Genear                                                                                                    |                                   |
| & Durinter Truck Promework Contract for Bigliat Services                                                                                                    |                                   |
| E. Adaptment 1 - Exemption Contract Proceeding Agreement                                                                                                    |                                   |
| All All Annual 2 - Data Production Schumadion for Product and Service Development                                                                                                    |                                   |
| ▲ Overview of contract sharpes                                                                                                    |                                   |
| Improve to the Bankin Pouls Research sectored to Optical Socializes and give scenario to the assess to vehicle data for product and social sector development as set and is Wei DeCOLS, Carl 50, DeCine DeCOLSE below if and,                                                                                                    | tion. By Solicy                   |
| Zagree to the terms of the Delinter Truck Francesco's contrast for Digital Services 1                                                                                                    |                                   |
| Express for the stationer that Derive Tupe AD may assess service resides information struct on outcome's Derive Tupe (which outcome) and any assess service resides provide the structure of the above data particular to the structure of the particular data as a service resides provides the structure of the above data particular to service development. A other structure data particular data as a service resides provides the structure of the above data particular of the structure of the above data particular of the structure of the above data particular of the above data particular of the above data particular of the structure of the structure of the above data particular of the above data particular of | ri) remetely via<br>Intent 2) The |
|                                                                                                    |                                   |

#### **1.1 CONTRATTO QUADRO PER I SERVIZI DIGITALI**

Per accettare il contratto quadro per i servizi digitali, fate clic su «Bestätigen & Weiter».

# **1.2 CONTRATTO TRUCKLIVE**

Il contratto TruckLive può essere stipulato anche tramite il pulsante «Bestätigen & Weiter».

| TruckLive Contract                                                                                                    |
|----------------------------------------------------------------------------------------------------|
| 100 Social resources part while expension with digital persons while any risk. Mantanama management and waldows balls data for your valuables with deal. Sign the Social constraint resource and extract the activate free of sharps for all comparable valuables. |
| The State State ⊕ (and any stress stress stress) (b) is stress stress stress                                                                                                    |
| For TruckLine, the conditions of the TruckLine contrast apply in addition to the Dainler Truck transmission contrast for digital earliest.                                                                                                    |
| In which language do you want to download your contrast documents?                                                                                                    |
| Environment                                                                                                    |
| 1. median conset                                                                                                    |
| 3. Attachment 1 - Trankling data protection information                                                                                                    |
| У задоровая 2 - тросуд лини инуализиски иниденени                                                                                                    |
| A. Mitalment 3 - Special forms (for Traffic Information                                                                                                    |
| A decision of contract changes                                                                                                    |
| I specia de terra of de ToubCre antest "                                                                                                    |
| Canod                                                                                                    |

| one step left: Activating TruckLive for your vehicles.                                                                      |
|----------------------------------------------------------------------------------------------------|
|                                                                                                    |
| Manual<br>You need to activate thractulie manuality on each<br>versile - at the latest to months after versiles<br>handown. |
|                                                                                                    |
|                                                                                                    |
| Select service partner                                                                                                    |
|                                                                                                    |
| Salect contact person                                                                                                    |
| Stattonist passi                                                                                                    |
|                                                                                                    |

#### **1.3 ATTIVAZIONE AUTOMATICA**

Nell'ultimo passaggio potrete selezionare l'attivazione automatica di TruckLive per i vostri veicoli e una data e un orario di attivazione adeguato. Qui inoltre potrete anche indicare il referente della vostra azienda e il vostro Service Partner di preferenza. Infine fate clic su «Bestätigen» e avrete concluso la firma del contratto.

# PANORAMICA DEL CONTRATTO TRUCKLIVE

Alla voce «Meine Dokumente» e «Verträge» potrete accedere in qualsiasi momento al vostro contratto TruckLive.

| Contracts                                                                               |       |                                                                                                    |
|-----------------------------------------------------------------------------------------|-------|----------------------------------------------------------------------------------------------------|
| fartisch fo Tiglal Series                                                               |       | Pantoripitada                                                                                                    |
| Embolis                                                                                 |       | Nampus design for Land or previous sectors.                                                                                                    |
| Baladas Track Francesco Constract for Applied canalisms of<br>Constract for 1979 (2019) | 1100  | Excels for late                                                                                                    |
| Statute Lances                                                                          | 11221 | Through the residence indexers a structure, basis, the sease basis works and target<br>concarries, the cadeo bard approximates we can cadeo. The result target same and an energy of<br>we share you're an energy in which a walk into.                                                                                                    |
|                                                                                         |       | · several deal for the set of the                                                                                                    |
| And put considered                                                                      |       |                                                                                                    |
|                                                                                         |       | Factory 1                                                                                                    |
|                                                                                         |       | Varaging your fails and a scream failer. Proceedings of the anti-<br>core access fermion of subtract scream of a subtract scream of the anti-<br>formation of your failer of the anti-<br>formation of your failer of the anti-<br>formation of your failer of the anti-<br>formation of your failer of the anti-<br>formation of your failer of the anti-<br>formation of the anti-<br>tion of the anti-<br>tion of the anti- |
|                                                                                         |       | · Mercelle and Testant                                                                                                    |

3

# ATTIVAZIONE DEL VEICOLO

Se avete selezionato l'attivazione manuale, potrete attivare i vostri veicoli per il servizio TruckLive in modo rapido e semplice alla voce «Meine Fahrzeuge» e «Fuhrpark». A tal fine, fate clic su «...» a destra e poi su

«TruckLive aktivieren». Il presupposto è che il veicolo venga visualizzato come «TruckLive inaktiv». L'attivazione può richiedere fino a 24 ore. Dopodiché, potrete beneficiare di tutti i vantaggi di TruckLive.

|           | Total Roman In | 1000                    |                |          | 74.44        |
|-----------|----------------|-------------------------|----------------|----------|--------------|
| Track Dee |                |                         |                |          |              |
|           |                | terati 0 +              | And the second |          |              |
| 8:0+(0)   |                |                         |                |          |              |
|           | 10,00,00       | a second star           | 1 servers      | e many   | 1 100        |
|           |                | 100000-00000            |                | (mente)  | e –          |
|           |                | Marcalle, Marcal        |                | 1000100  |              |
|           | E              | 1000000000              |                | (10000)  | • 😔          |
| 0         | a              | 100000-0000             |                | Canada a | 1            |
| 0         | £              | Advard 10 (1997) (1997) |                | (means)  | -            |
| 0         | <b>1.</b>      | NAMES OF GROOM          | E 🖬 🖬 🖬        |          | Aller Turget |
| 0         | <b>5.</b>      | Advantation of Name     | S = 1          | (nerrow) |              |
|           | -              |                         |                |          |              |

In caso di domande, non esitate a contattare il vostro rivenditore Mercedes-Benz Trucks. Inoltre, nelle FAQ del portale My TruckPoint troverete le risposte a numerose domande. Daimler Truck AG, Fasanenweg 10, 70771 Leinfelden-Echterdingen

𝔅 e Mercedes-Benz sono marchi di proprietà di Mercedes-Benz Group AG.